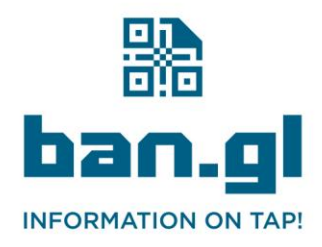

## Instructions for Office 365 Administrators

This guide will help you set up a Ban.gl Business Card QR code in the email signatures for all users in your Office 365 environment.

- 1. Prepare the QR Code Images:
  - Ensure that you have the QR code images named after each user's email address (e.g., sally.higgins@tclarke.co.uk.png). Place these images in an accessible network location.
- 2. Access Exchange Admin Centre:
  - Log in to your Office 365 portal and navigate to the Admin centres.
    - Click on Exchange.
- 3. Manage Organization-Wide Signatures:
  - Under mail flow, click on rules.
  - Click on + and then select Apply disclaimers....
- 4. Create a New Rule:
  - Name the rule something descriptive like "Global QR Code Signature".
  - Under Apply this rule if..., select [Apply to all messages].
  - Under Do the following..., select Append a disclaimer..., then click on Enter text....
- 5. Specify the Signature Format with the QR Code:
  - In the text box, type the standard elements of your signature.
  - Use HTML to include the QR code image by inserting: <img src="\\networkpath\to\images\%%EmailAddress%%.png"> where you want the QR code to appear. Replace \\networkpath\to\images\ with the actual path to where your images are stored.
  - Click OK.
- 6. Fallback Action:
  - If the disclaimer can't be applied, select Wrap.
- 7. Save and Apply the Rule:
  - Click Save to activate the rule.

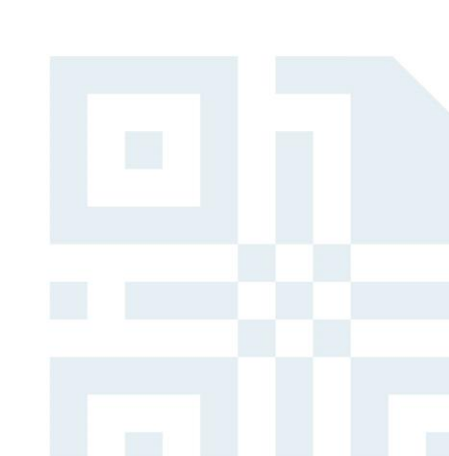